Πατώντας τον σύνδεσμο συμμετοχής σε τηλεδιάσκεψη είναι πιθανό να σας εμφανιστεί το παρακάτω Error. Πατάτε Οκ και κλείνετε τον web Browser.

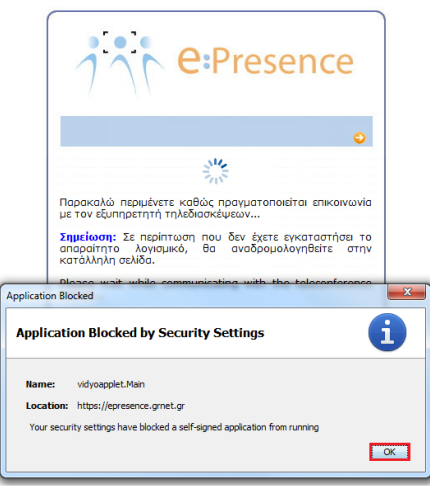

Στο menu Έναρξη γράφετε Java και στην συνέχεια πατάτε την επιλογή Configure

| Java                                |
|-------------------------------------|
| Προγράμματα (5)<br>😹 Configure Java |
| الله About Java<br>الله java.exe    |
|                                     |
|                                     |
|                                     |
|                                     |
|                                     |
|                                     |
|                                     |
|                                     |
| 🔎 Περισσότερα αποτελέσματα          |
| java × Τερματισμός λειτουργίας +    |
| 📀 🗉 🚞 ⊌ 🔍 🔽 🧭                       |

Στο tab Security Επιλέγετε Medium και στην συνέχεια OK

| 🛃 Java Control Panel                         | 1                                                                               |
|----------------------------------------------|---------------------------------------------------------------------------------|
| General Update Java                          | Security Advanced                                                               |
| 🔽 Enable Java content i                      | in the browser                                                                  |
| Security Level                               |                                                                                 |
|                                              | - Very High                                                                     |
|                                              | - High (minimum recommended)                                                    |
|                                              | Medum 2                                                                         |
| Least secure setting - A                     | II Java applications will be allowed to run after presenting a security prompt. |
| Exception Site List<br>Applications launched | d from the sites listed below will be allowed to run after the appropriate      |
| security prompts.                            |                                                                                 |
| to add items to this li                      | Edit Site List                                                                  |
|                                              | Restore Security Prompts Manage Certificates                                    |
|                                              | 3 OK Cancel Apply                                                               |
| ινά πατάτε το                                | ον σύνδεσμο συμμετοχής σε τηλεδιάσκεψι                                          |

Σε **Mac** θα πρέπει να πατήσετε στο apple icon στο πάνω αριστερά μέρος της οθόνης, πηγαίνετε στο System preferences και εκεί πατάτε στο Java icon και θα ανοίξει το Java control panel. Εκεί θα πάτε στο <u>Security</u> και θα κατεβάσετε το slider στο Medium.